# **iStorage Server and IP SEC**

Friday, May 28, 2010

KernSafe Technologies, Inc.

www.kernsafe.com

Copyright © KernSafe Technologies 2006-2009. All right reserved.

# **Table of Contents**

| 1. iSCSI  | Target Setting                        | 3  |
|-----------|---------------------------------------|----|
| A)        | Create Target                         | 3  |
| B)        | iSCSI Target Setting                  | 7  |
| 2. Serve  | er Side Local Security Policy Setting | 13 |
| 3. Client | t Side Local Security Policy Setting  | 30 |
| 4. Loggi  | ing on to the target                  | 47 |
| 5. Effect | t                                     | 52 |

KernSafe iStorage Server is an advanced and powerful, full-featured software-only iSCSI Target that fully conforms to the latest iSCSI Standard 1.0 (former Draft 20). It is an IP SAN solution allowing you to quickly export existing storages such as disk images, VHD files, physical disks, partitions, CD/DVD-ROMs, tapes or any other type of SCSI based devices and even a variety of popular CD/DVD images to the client machines. The software thus delivers immediate benefits, as it allows storage to be consolidated, virtualized and centrally managed. iStorage Server also provides RAID-1 (mirror) feature enabling you to create two iSCSI devices for mirror backup. Furthermore, iStorage Server also supports a lot of features such as: VHD (Virtual Hard Disk) target, snapshots, STPI, RAID-1 and failover, these features are very important and poplar in storage industry world and make iStorage Server is suitable for any size of business.

After iStorage Server 2.0, it supports server side mirroring, synchronous replication and failover which allows user to create a high-availability iSCSI SAN.

Internet Protocol Security (IPSec) is an architecture defined by the Internet Engineering Task Force (IETF) RFC 2401. This architecture involves several protocols that perform various functions in the architecture.

A network is not secure until servers can identify the computers communicating with them. IPSec enables secure, trusted communications between IP addresses. The system behind the IP address has an identity that is verified by using an authentication process. The only computers that must be aware of IPSec are the sending and receiving computers. Each computer handles security at its respective end, and assumes that the medium over which the communication takes place is not secure. Any computers that route data between the source and destination computer are not required supporting IPSec.

This article demonstrates how to make a Security iSCSI Target under the Windows IP Security Policies (IP Sec) environment by using KernSafe iStorage Server. Take Windows Server 2003 as an example, It is also similar to Windows 2000, Windows XP, Windows Vista and Windows Server 2008. At the same time, this article demonstrates how to use the two method of security policy in the iStorage Server, CHAP and IP Address authentication mechanism and how to configurate Local Security Policy in the both client and server side.

#### 1. iSCSI Target Setting

- A) Create Target
- Launch KernSafe iStorage Server Management Console, Select Storage -> Create Target menu item, the Create Target wizard is shown.

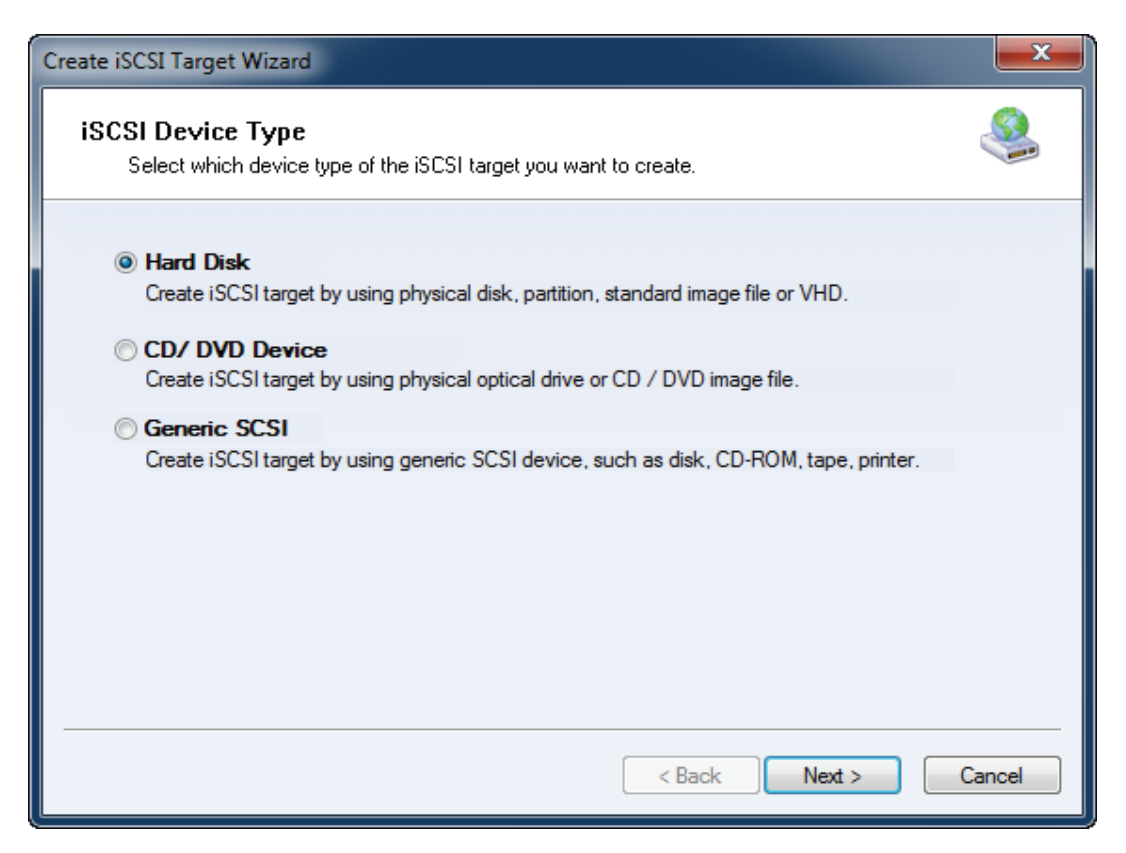

Choose Hard Disk.

Press the **Next** button to continue.

| Create iSCSI Target Wizard                                                                                                    | ×    |
|----------------------------------------------------------------------------------------------------|------|
| iSCSI Medium Type<br>Select medium of the iSCSI disk you want to create.                                                                                                    |      |
| <ul> <li>Image File<br/>Create iSCSI disk by using standard image file or Virtual Hard Disk (.VHD).</li> <li>RAM Space<br/>Create iSCSI disk by using memory space.</li> </ul>                                                |      |
| <ul> <li>Security Images         Create iSCSI disk images for each initiators, any image is individual for each initiator.     </li> <li>Disk Partition         Create iSCSI target by using a disk partition     </li> </ul> |      |
| Physical Disk<br>Create iSCSI target by using physical disk.                                                                                                    |      |
| < Back Next > Car                                                                                                    | ncel |

Choose Image File in iSCSI Medium Type window.

Then press **Next** button to continue.

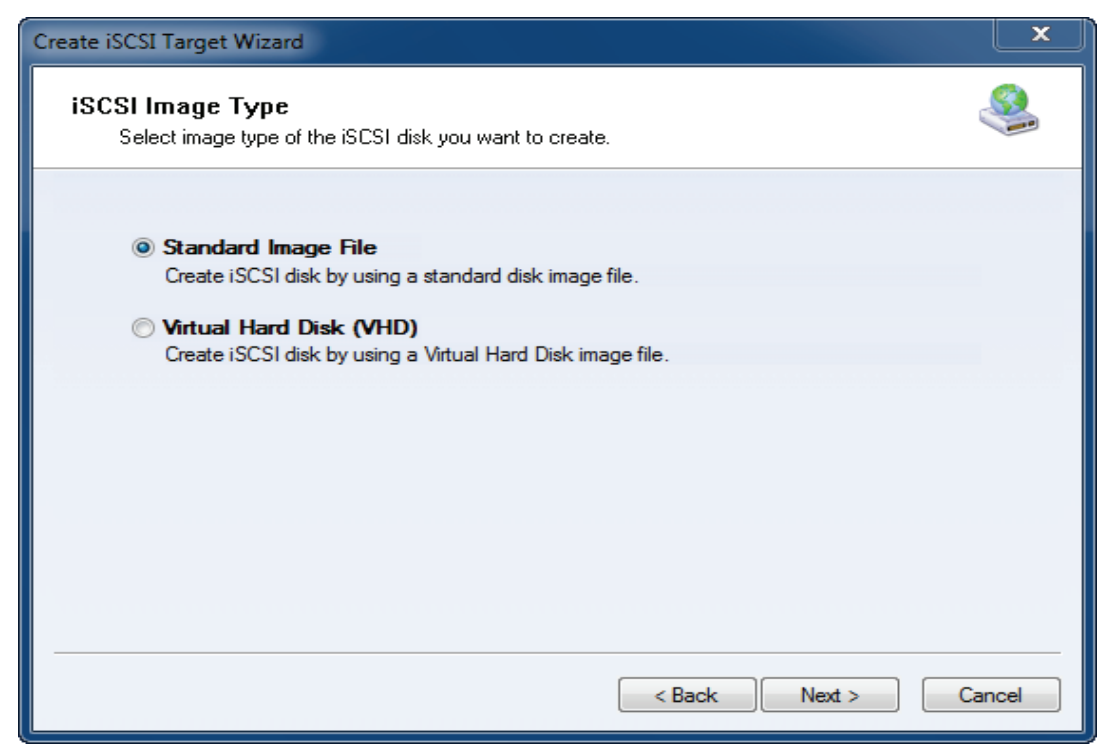

We choose Standard Image File and then press Next button.

Set image disk parameters

| Create iSCSI Target Wizard                                                                                                    | <b>x</b> |
|----------------------------------------------------------------------------------------------------|----------|
| Image Disk Configuration<br>You can specify a image file as an iSCSI device.                                                                                                    |          |
| Device Parameters                                                                                                    |          |
| <ul> <li>Use existing image file</li> <li>Oreate a new image file</li> </ul>                                                                                                    |          |
| E:\newimage.img Browse                                                                                                    |          |
| Device Size in MBs: 1024                                                                                                    |          |
| Options                                                                                                    |          |
| Use sparse file on NTFS file system                                                                                                    |          |
| Note: Using sparse file can save your harddisk space, the size of disk image file only<br>depend on its content used. But we recommentd that using this feature when image<br>file size is less than 1T bytes |          |
|                                                                                                    |          |
|                                                                                                    |          |
| < Back Next >                                                                                                    | Cancel   |

Select Create a new image file or Use existing image file if you already have a one.

Specify the device size.

Press the **Next** button to continue.

Set Authorization Mode.

| Create iSCSI Target Wizard                                                                                                    | ×        |
|----------------------------------------------------------------------------------------------------|----------|
| Authorization<br>You can select an authorization mode, Anonymouns, CHAP or IP filter.                                                                                                    | <u> </u> |
| <ul> <li>Anonymous<br/>Select this option to disable any authorization.</li> <li>CHAP<br/>Select this option to use CHAP authorization.</li> </ul>                                                                                       |          |
| <ul> <li>IP Filter         Select this option to use IP address authorization.</li> <li>Mixed         Select this option to use both CHAP and IP address authorization.</li> <li>Inherit security roles from global settings.</li> </ul> |          |
| < Back Next > Car                                                                                                    | ncel     |

Choose authorization mode as you required.

Press the **Next** button to continue.

Finish iSCSI Target Creating.

| Create iSCSI Target Wizard                                                                                                    | ×     |
|----------------------------------------------------------------------------------------------------|-------|
| Completing the Create iSCSI Wizard<br>You can specify a target name and other options to complete iSCSI target creating.                                                                 |       |
| Basic Target Information                                                                                                    |       |
| Enter Target Name:<br>iqn.2006-03.com.kemsafe.kemsafe.test.lmageDisk0                                                                                                    |       |
| <ul> <li>Report as readonly device when initiator can not get write access</li> <li>Enable multiple initiators with full access connected (sharing and clustering)</li> </ul>            |       |
| Note                                                                                                    |       |
| By default, only one client has full access right, when the second initiaor log on with full<br>access, it will fail.<br>But this option is usfull for clustering, disk sharing and NAS. |       |
|                                                                                                    |       |
|                                                                                                    |       |
| < Back Finish C                                                                                                    | ancel |

Type the target name or use the default name.

Press the **Finish** button to continue.

B) iSCSI Target Setting

This chapter is not necessary for every users of iStorage Server.

Back to iStorage Server Management Console.

| iStorage Server Management Consol                                   | e                                   |                        |            |                |              | x          |
|---------------------------------------------------------------------|-------------------------------------|------------------------|------------|----------------|--------------|------------|
| <u>S</u> torage <u>C</u> lients <u>V</u> iew <u>T</u> ools <u>I</u> | <u>H</u> elp                        |                        |            |                |              |            |
| Create Delete Start                                                 | Stop Refresh Add                    | Remove View            | Access     | کې<br>Settings | Print        | 1<br>About |
|                                                                     | iStorage Server: kerns              | afe-PC                 |            |                |              |            |
| Ign. 2006-03. com. kernsate. k                                      | General Targets Applications IP Fil | ters Users Groups Logs |            |                |              |            |
| IPFilters                                                           | Target Name                         | Devic Source           | Capa       | Authentic      | Status       |            |
|                                                                     | 👒 iqn.2006-03.com.kernsafe.kern     | Disk E:\newimage.img   | 1.00G      | Anonymo        | Ena          |            |
| Logs                                                                |                                     |                        |            |                |              |            |
|                                                                     |                                     |                        |            |                |              |            |
|                                                                     |                                     |                        |            |                |              |            |
|                                                                     |                                     |                        |            |                |              |            |
|                                                                     |                                     |                        |            |                |              |            |
|                                                                     |                                     |                        |            |                |              |            |
|                                                                     |                                     |                        |            |                |              |            |
|                                                                     |                                     |                        |            |                |              |            |
|                                                                     |                                     |                        |            |                |              |            |
|                                                                     |                                     |                        |            |                |              |            |
| ۰ III • •                                                           |                                     |                        |            |                |              |            |
| Done                                                                | - p                                 | 8                      | Connected: | kernsafe-PC (U | Iltimate Lio | ense)      |

B1. Modify iSCSI Target authorization method. User may modify iSCSI Target settings by through this method. Right click on the Target node, and then select the **Properties** menu item, the **Target Settings** dialog is shown.

| Target Settings                                             |                       |
|-------------------------------------------------------------|-----------------------|
| General Device Settings Security Portal Ca                  | ache Virtual Write    |
| Target Name: ign.2006-03.com.kemsafe.ken<br>Capacity: 1.00G | nsafe-test.lmageDisk0 |
| Device Interface: DiskDrive                                 |                       |
| Media Type: Standard Disk Image                             |                       |
| To rename the target name: click Change.                    | Change                |
| To expand the capacity of this target: click Expan          | nd. Expand            |
| To commit changes of this target: click Commit.             | Commit                |
|                                                             |                       |
|                                                             | OK Cancel Apply       |

In **General** page, you can change the target name and expand the capacity of the target when it is a standard image file. The **commit** button is only available for RAM target.

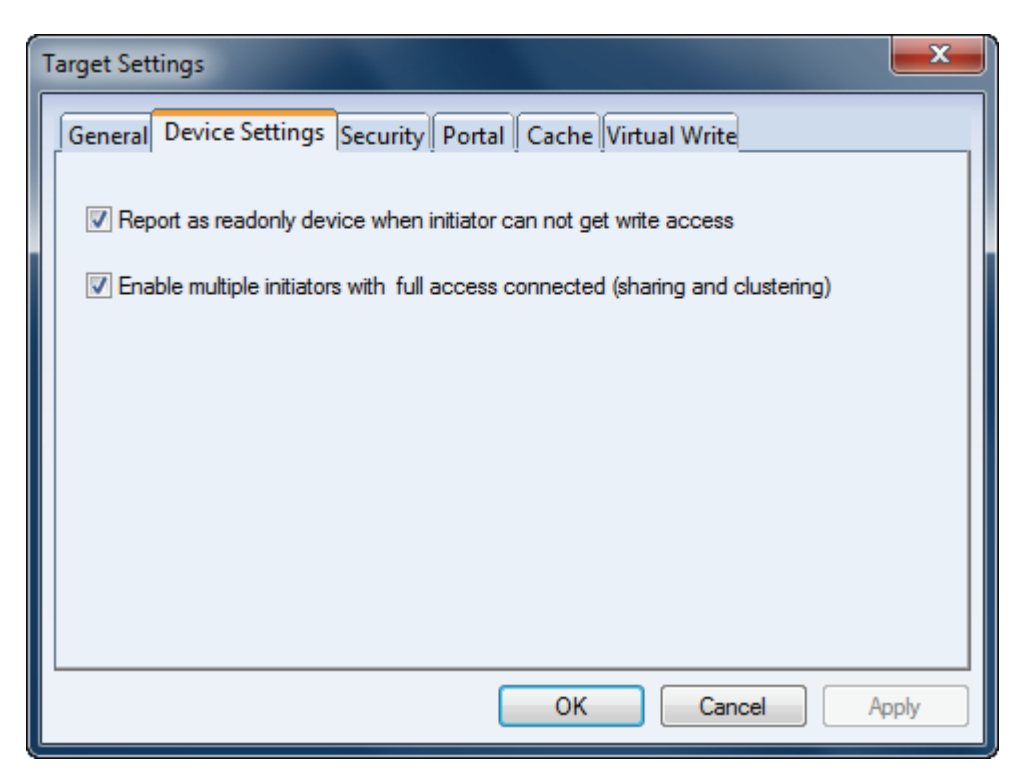

In the **Device Settings** Page, if you check **"Report as readonly device when initiator can not get write access"**, the system will give you a report when you load the target without write access.

When your storage server is running in the environment of cluster, the function of concurrent writing of multi-users is needed and the writing synchronization control is realized by cluster software. Thus, you need to check **"Enable multiple initiators with full access connected"** 

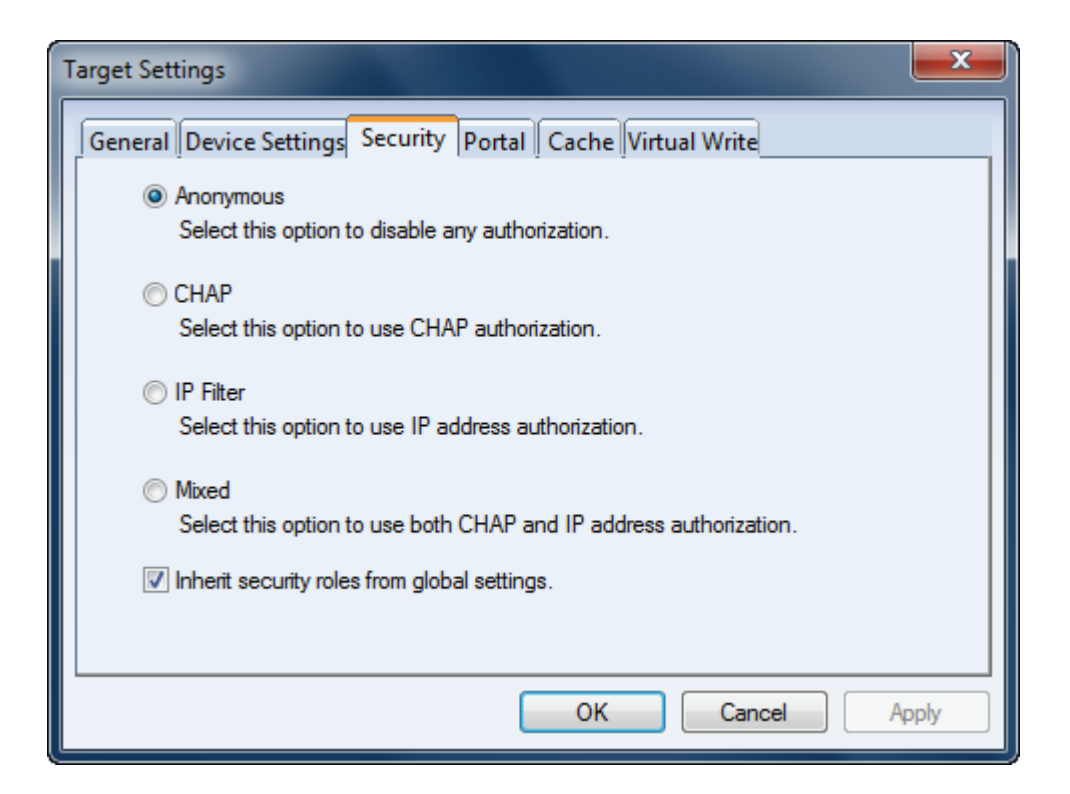

In the **Security** page, you can change the target's authorization mechanism.

| arget Settings                 |                                     |                |                      |             | ×         |
|--------------------------------|-------------------------------------|----------------|----------------------|-------------|-----------|
| General Devic                  | e Settings Se                       | curity Portal  | Cache Virtual        | Write       |           |
| 🔽 Inherit from                 | global settings                     |                |                      |             |           |
| Target portal                  | address list                        |                |                      |             |           |
| Portal:                        | 0.                                  | 0.0            | . 0                  | Add         | Delete    |
| IP Address                     |                                     |                | Туре                 |             | Up        |
| 62 192.168                     | 8.0.195                             |                | Built In             |             | Тор       |
| 192.168                        | 3.254.1<br>3.142.1                  |                | Built In<br>Built In |             | Down      |
|                                |                                     |                |                      |             | Down      |
|                                |                                     |                |                      |             | Bottom    |
| Note, if need<br>router IP add | to make iStora<br>ress to the list. | ge Server work | ing behind the fire  | wall, pleas | e add the |
|                                |                                     |                |                      |             |           |
|                                |                                     |                |                      | C           |           |
|                                |                                     |                | OK                   | Cancel      | Apply     |

In the Portal page, when you check **"Inherit from global settings"** the settings will follow the **"Settings"** in tool bar, otherwise, you can have your own portal address for this target.

| Target Settings             |                                   | x   |  |  |  |  |  |
|-----------------------------|-----------------------------------|-----|--|--|--|--|--|
| General Device Settings Se  | curity Portal Cache Virtual Write |     |  |  |  |  |  |
| Enable cache on this target |                                   |     |  |  |  |  |  |
| Cache Parameters            |                                   |     |  |  |  |  |  |
| Cache size in MBs:          | 64                                |     |  |  |  |  |  |
| Cache refresh interval ms:  | 3000                              |     |  |  |  |  |  |
| Cache Granularity:          | 4K •                              |     |  |  |  |  |  |
|                             |                                   |     |  |  |  |  |  |
|                             |                                   |     |  |  |  |  |  |
|                             |                                   |     |  |  |  |  |  |
|                             |                                   |     |  |  |  |  |  |
|                             |                                   |     |  |  |  |  |  |
|                             | OK Cancel App                     | ily |  |  |  |  |  |

If you want to speed up the read and wire rate, check **Enable cache on this target** in the **Cache** page.

| Target Settings                                                                      |
|--------------------------------------------------------------------------------------|
| General Device Settings Security Portal Cache Virtual Write                          |
| Enable Virtual Write                                                                 |
| Work folder for clients write data:                                                  |
| Browse                                                                               |
| Data Quota for Virtual Write in MBytes (zero indicate no limitation):                |
| Mode                                                                                 |
| Ø Volatile                                                                           |
| Target will reset all changes after initiators log out.                              |
| Persistent                                                                           |
| Target will preserve all changes for each initiators with Virtual Write access mode. |
|                                                                                      |
| OK Cancel Apply                                                                      |

If you want your target has the COW protection, check the **"Enable Virtual Write"** in the **Virtual Write** page.

Once user selected IP filter authorization, he can manage this target's access right by IP filter. Click the View->IP Filters on the toolbar or click IP Filters on the left tree of the main interface.

| 3 iStorage Server Management Co                        | nsole                                              |                          |                          | - • ×             |
|--------------------------------------------------------|----------------------------------------------------|--------------------------|--------------------------|-------------------|
| <u>Storage</u> <u>Clients</u> <u>View</u> <u>T</u> ool | <u>H</u> elp                                       |                          |                          |                   |
| Create Delete Sta                                      | t Stop Refresh Add                                 | Remove View A            | ccess Settings           | Print About       |
| E@ kernsafe-PC<br>È@ Targets                           | iStorage Server: kerns                             | afe-PC                   |                          |                   |
| iqn.2006-03.com.kerns                                  | <sup>afe.k</sup> General Targets Applications IP F | ilters Users Groups Logs |                          |                   |
|                                                        | Target Name                                        | Devic Source             | Capa Authentic           | Status            |
| Users                                                  | iqn.2006-03.com.kernsafe.kern                      | Disk E:\newimage.img     | 1.00G Anonymo            | Ena               |
|                                                        |                                                    |                          |                          |                   |
|                                                        |                                                    |                          |                          |                   |
|                                                        |                                                    |                          |                          |                   |
|                                                        |                                                    |                          |                          |                   |
|                                                        |                                                    |                          |                          |                   |
|                                                        |                                                    |                          |                          |                   |
|                                                        |                                                    |                          |                          |                   |
|                                                        |                                                    |                          |                          |                   |
|                                                        |                                                    |                          |                          |                   |
|                                                        |                                                    |                          |                          |                   |
| < III                                                  | •                                                  |                          |                          |                   |
| Done                                                   |                                                    | 🔇 C                      | onnected: kernsafe-PC (U | Iltimate License) |

Click the Add button on the Toolbar, the Add clients to IP filter dialog is shown.

| Add clients to IP fil   | ter       |       |   |       |      | ×     |
|-------------------------|-----------|-------|---|-------|------|-------|
| Add Type                |           |       |   |       |      |       |
| <ul> <li>Any</li> </ul> | 🔘 IP Addr | ess   | 0 | IP Ra | inge |       |
| - IP or IP Range -      |           |       |   |       |      |       |
| Begin IP:               | 0         | . 0   |   | Ο.    | 0    |       |
| End IP:                 | 0         | . 0   |   | 0.    | 0    |       |
| -Access Mode -          |           |       |   |       |      |       |
|                         | Full      | Acces | S |       | •    |       |
|                         |           | (     | O | K     | Ca   | ancel |

Any: Indicate all of the clients connected to the target have the same access right. IP Address: Indicate the IP address has the given access right.

IP Range: Indicate the clients specified by the range has the given access right.

Press the **OK** button to add an IP filter item.

| iStorage Server Management Consol                                   |                                               |                      | - • ×          |
|---------------------------------------------------------------------|-----------------------------------------------|----------------------|----------------|
| <u>S</u> torage <u>C</u> lients <u>V</u> iew <u>T</u> ools <u>F</u> | lelp                                          |                      |                |
| Create Delete Start                                                 | Stop Refresh Add Remove                       | View Access Settings | Print About    |
| E@ kernsafe-PC<br>E@ Targets                                        | iStorage Server: kernsafe-PC                  |                      |                |
| Applications                                                        | General Targets Applications IP Filters Users | Groups Logs          |                |
|                                                                     | IP Address                                    | Computer Name        | Access Control |
| Users                                                               | <b>60</b> 0.0.0.0                             | Any Address          | Full Access    |
|                                                                     | <b>192.168.0.111</b>                          | kernsafe-PC          | Virtual Write  |
|                                                                     | <b>192.168.0.102</b>                          | kernsafe-PC          | ReadOnly       |
|                                                                     | <b>192.168.0.101</b>                          | kernsafe-PC          | Refuse         |
|                                                                     |                                               |                      |                |
|                                                                     |                                               |                      |                |
|                                                                     |                                               |                      |                |
|                                                                     |                                               |                      |                |
|                                                                     |                                               |                      |                |
|                                                                     |                                               |                      |                |
|                                                                     |                                               |                      |                |
|                                                                     |                                               |                      |                |
|                                                                     |                                               |                      |                |
|                                                                     |                                               |                      |                |
|                                                                     |                                               |                      |                |
|                                                                     |                                               |                      |                |
|                                                                     |                                               | 11                   |                |
| Ready S Connected: kernsafe-PC (Ultimate License)                   |                                               |                      |                |

User can modify IP filter item's access right, Read Only, Refuse, Virtual Write and Full Access, or remove some IP filter items if they are not needed.

### 2. Server Side Local Security Policy Setting

Click "Start -> Control Panel -> Administrative Tools -> Local Security Policy" open the "Local Security Settings Management Console.

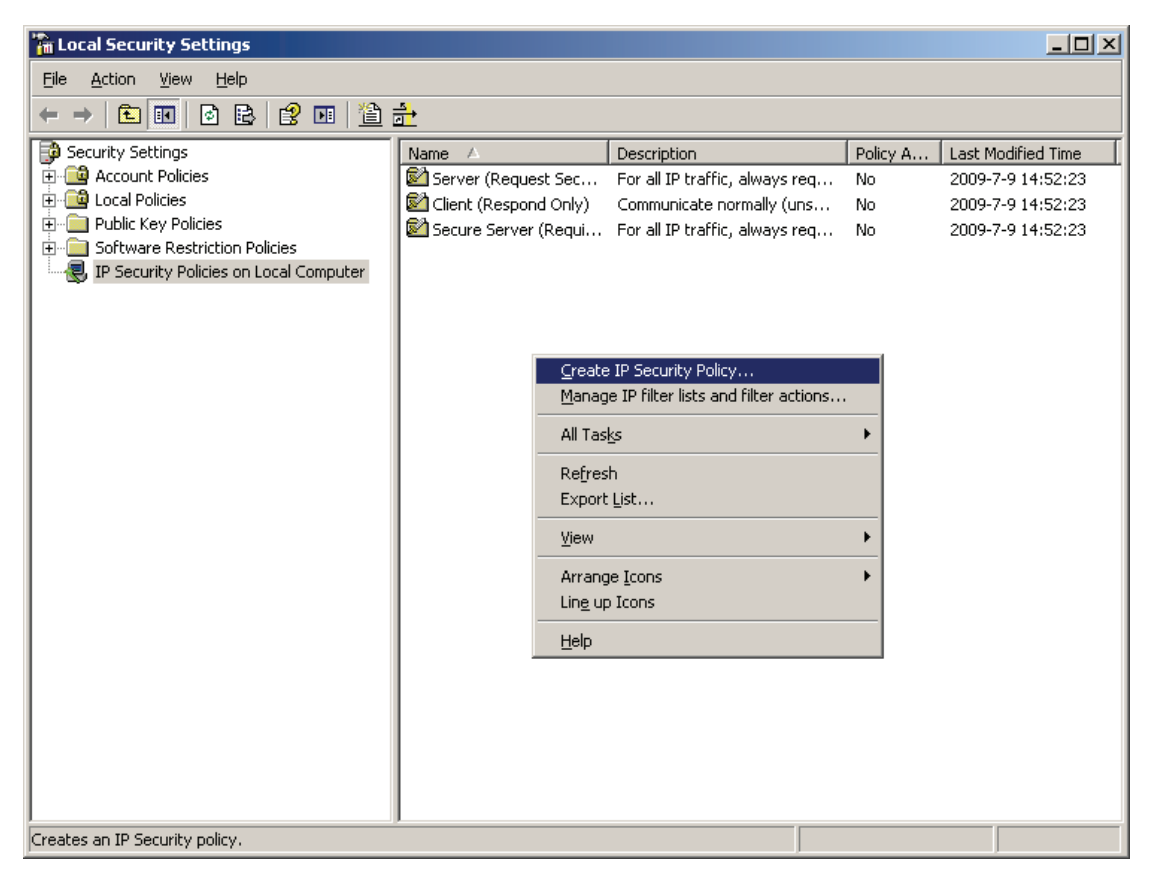

Select the **IP Security Policies** on Local Computer, right click on the blank of right panel, then select the **Create IP Security Policy** menu item, the **IP Security Policy Wizard** is shown.

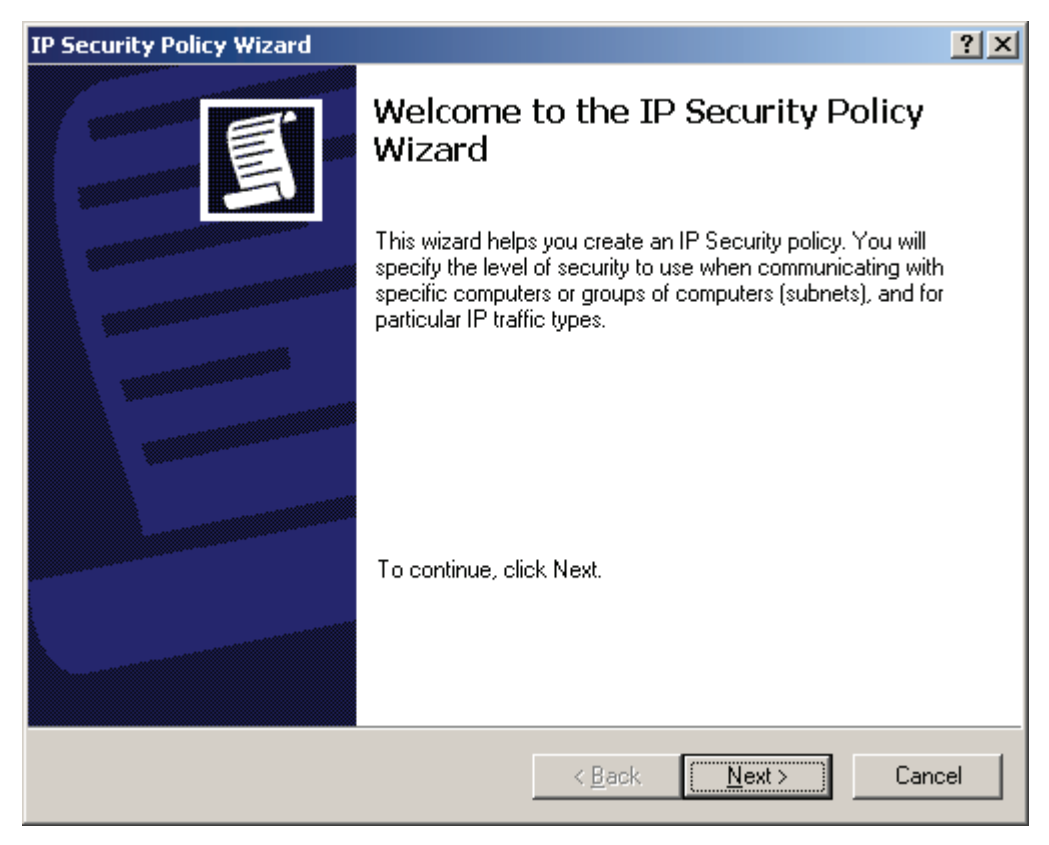

Press the **Next** button to continue.

Type IP Security Policy Name

| IP Security Policy Wizard                                                               | ? ×    |
|-----------------------------------------------------------------------------------------|--------|
| IP Security Policy Name<br>Name this IP Security policy and provide a brief description | Ē      |
| Na <u>m</u> e:<br><mark>KernSafe IP Security Policy</mark>                              |        |
| Description:                                                                            |        |
|                                                                                         | T      |
|                                                                                         |        |
| < <u>B</u> ack <u>N</u> ext >                                                           | Cancel |

Type "KernSafe IP Security Policy".

Press the **Next** button to continue.

Specify how this policy responds to requests for secure communication.

| IP Security Policy Wizard                                                                                          |                                                         | ? ×                                      |
|----------------------------------------------------------------------------------------------------|---------------------------------------------------------|------------------------------------------|
| Requests for Secure Communication<br>Specify how this policy responds to request                                   | s for secure communicatio                               | n.                                       |
| The default response rule responds to remo<br>other rule applies. To communicate securely<br>secure communication. | te computers that request<br>y, the computer must respo | security, when no<br>and to requests for |
| Activate the default <u>r</u> esponse rule.                                                                        |                                                         |                                          |
|                                                                                                    |                                                         |                                          |
|                                                                                                    |                                                         |                                          |
|                                                                                                    |                                                         |                                          |
|                                                                                                    | < <u>B</u> ack <u>N</u> ext                             | :> Cancel                                |

Do not select Activate the default response rule.

Press the Next button to continue.

Completing the IP Security Policy Wizard

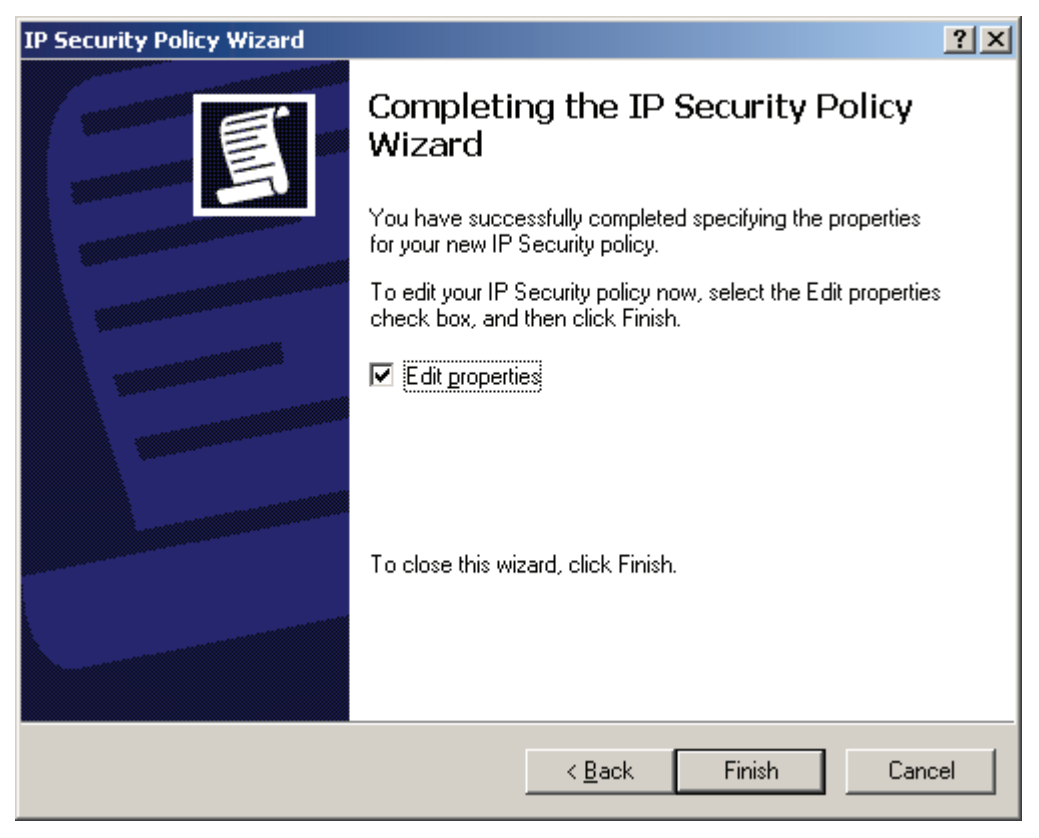

Select the Edit properties by default.

Press the **Finish** to continue.

Then the KernSafe IP Security Policy Properties dialog is shown.

| KernSafe IP Security Poli                             | cy Properties     |                    | ? ×                 |  |  |
|-------------------------------------------------------|-------------------|--------------------|---------------------|--|--|
| Rules General                                         |                   |                    |                     |  |  |
| Security rules for communicating with other computers |                   |                    |                     |  |  |
| IP Security rules:                                    |                   |                    |                     |  |  |
| IP Filter List                                        | Filter Action     | Authentication     | Tu                  |  |  |
| Comparise                                             | Default Response  | Kerberos           | <n td=""  <=""></n> |  |  |
|                                                       |                   |                    |                     |  |  |
|                                                       |                   |                    |                     |  |  |
|                                                       |                   |                    |                     |  |  |
|                                                       |                   |                    |                     |  |  |
|                                                       |                   |                    |                     |  |  |
|                                                       |                   |                    |                     |  |  |
|                                                       |                   |                    | <u> </u>            |  |  |
| A <u>d</u> d <u>E</u> d                               | it <u>R</u> emove | Use Add <u>W</u> i | zard                |  |  |
|                                                       |                   | OK Car             | ncel                |  |  |

Do not select Use Add Wizard.

Press the Add button, the New Role Properties dialog is shown.

| New Rule Properties                          | <u>? ×</u>                                      |
|----------------------------------------------|-------------------------------------------------|
| Authentication Methods Tur<br>IP Filter List | nnel Setting Connection Type  <br>Filter Action |
| The selected IP filter list                  | t specifies which network traffic will be       |
| IP Filter <u>L</u> ists:                     |                                                 |
| Name                                         | Description                                     |
| O All ICMP Traffic                           | Matches all ICMP packets betw                   |
|                                              |                                                 |
| <u>Add</u> <u>E</u> dit                      | <u>H</u> emove                                  |
| 01                                           | Cancel Apply                                    |

Press the Add button, the IP Filter List dialog is shown.

Input IP Filter name.

| IP Filter List             |          |             | ? ×                    |
|----------------------------|----------|-------------|------------------------|
| An IP filter list is compo | nets, IP |             |                        |
| Name:                      |          |             |                        |
| KernSafe                   |          |             |                        |
| Description:               |          |             | <u>A</u> dd            |
|                            |          | <b></b>     | <u>E</u> dit           |
|                            |          | <b>V</b>    | <u>R</u> emove         |
| IP Filter <u>s</u> :       |          | 🗖 L         | Ise Add <u>W</u> izard |
| Mirrored Description       | Protocol | Source Port | Destination            |
|                            |          |             |                        |
| •                          |          |             | Þ                      |
|                            |          | ОК          | Cancel                 |

Type KernSafe in the Name and do not select Use Add Wizard.

Press the **Add** button to continue.

| IP Filter Properties                                                              |
|-----------------------------------------------------------------------------------|
| Addresses Protocol Description                                                    |
| Source address:                                                                   |
| Any IP Address                                                                    |
|                                                                                   |
|                                                                                   |
|                                                                                   |
| Destination address:                                                              |
| My IP Address                                                                     |
|                                                                                   |
|                                                                                   |
|                                                                                   |
| Mirrored. Match packets with the exact opposite source and destination addresses. |
|                                                                                   |
|                                                                                   |
|                                                                                   |
| OK Cancel                                                                         |

Select **Any IP Address** in the Source address.

Select My IP Address in the Destination address.

Then change to the **Protocol** page.

| IP Filter Properties              | ? ×   |
|-----------------------------------|-------|
| Addresses Protocol Description    |       |
| Select a protocol type:<br>TCP    |       |
| Set the IP protocol port:         |       |
| • Erom any port                   |       |
| C From this port:                 |       |
| ◯ <u>I</u> o any port             |       |
| <ul> <li>To this port:</li> </ul> |       |
| 3260                              |       |
|                                   |       |
|                                   |       |
|                                   |       |
|                                   |       |
| OK Ca                             | ancel |

Select TCP in Select a protocol type field.

Type 3260 in the To this port.

Press the **OK** button to continue.

| IP Filter List                                                                                                    |           |          |             | ? ×                  |
|----------------------------------------------------------------------------------------------------|-----------|----------|-------------|----------------------|
| An IP filter list is composed of multiple filters. In this way, multiple subnets, IP addresses and protocols can be combined into one IP filter. |           |          |             |                      |
| <u>N</u> ame:                                                                                                    |           |          |             |                      |
| KernSafe                                                                                                    |           |          |             |                      |
|                                                                                                    |           |          |             | <u>A</u> dd          |
|                                                                                                    |           |          | <u> </u>    | <u>E</u> dit         |
|                                                                                                    |           |          | <b>_</b>    | <u>R</u> emove       |
| IP Filter <u>s</u> :                                                                                                    |           |          | 🗖 Us        | e Add <u>W</u> izard |
| Mirrored De                                                                                                    | scription | Protocol | Source Port | Destination          |
| Yes                                                                                                    |           | TCP      | ANY         |                      |
|                                                                                                    |           |          |             |                      |
| •                                                                                                    |           |          |             | Þ                    |
|                                                                                                    |           |          | ОК          | Cancel               |

Press the **OK** button to continue.

| N | ew Rule Properties                                                                         | <u>? ×</u>                    |  |  |  |
|---|--------------------------------------------------------------------------------------------|-------------------------------|--|--|--|
|   | Authentication Methods Tur<br>IP Filter List                                               | nnel Setting Connection Type  |  |  |  |
|   | The selected IP filter list specifies which network traffic will be affected by this rule. |                               |  |  |  |
|   | IP Filter <u>L</u> ists:                                                                   |                               |  |  |  |
|   | Name                                                                                       | Description                   |  |  |  |
|   | O All ICMP Traffic                                                                         | Matches all ICMP packets betw |  |  |  |
|   | O All IP Traffic Matches all IP packets from this                                          |                               |  |  |  |
|   |                                                                                            |                               |  |  |  |
|   |                                                                                            |                               |  |  |  |
|   |                                                                                            |                               |  |  |  |
|   |                                                                                            |                               |  |  |  |
|   |                                                                                            |                               |  |  |  |
|   |                                                                                            |                               |  |  |  |
|   |                                                                                            |                               |  |  |  |
|   | <u> </u>                                                                                   |                               |  |  |  |
|   | A <u>d</u> d <u>E</u> dit                                                                  | Remove                        |  |  |  |
|   | Clo                                                                                        | se Cancel <u>A</u> pply       |  |  |  |

Select the KernSafe IP Filter item which we just created and change to Filter Action page.

| New Rule Properties                                   | <u>? ×</u>                                                                          |
|-------------------------------------------------------|-------------------------------------------------------------------------------------|
| Authentication Methods Tur<br>IP Filter List          | nnel Setting Connection Type Filter Action                                          |
| The selected filter actio<br>for secure network traff | n specifies whether this rule negotiates<br>ic, and how it will secure the traffic. |
| Eilter Actions:                                       |                                                                                     |
| Name                                                  | Description                                                                         |
| O Permit                                              | Permit unsecured IP packets to                                                      |
| O Request Security (Optional)                         | Accepts unsecured communicat                                                        |
|                                                       | Accepts unsecured communicat                                                        |
| A <u>d</u> d <u>E</u> dit                             | <u>R</u> emove                                                                      |
| Clo                                                   | se Cancel <u>A</u> pply                                                             |

Select Require Security and then change to Connection Type page.

| New Rule Properties                                              |                   |                  | ? ×         |
|------------------------------------------------------------------|-------------------|------------------|-------------|
| IP Filter List                                                   | Turnel Celli      | Filter Acti      | on          |
| Authentication Methods<br>This rule only a<br>E the selected typ | pplies to network | traffic over con | nections of |
| • All network connections                                        |                   |                  |             |
| C Local area network (LAN                                        | )                 |                  |             |
| C <u>R</u> emote access                                          |                   |                  |             |
|                                                                  |                   |                  |             |
|                                                                  |                   |                  |             |
|                                                                  |                   |                  |             |
|                                                                  |                   |                  |             |
|                                                                  |                   |                  |             |
|                                                                  |                   |                  |             |
|                                                                  |                   |                  |             |
|                                                                  |                   |                  |             |
| [                                                                | Close             | Cancel           | Apply       |

Select the All network connections, and then change to Tunnel Setting page.

| New Rule Properties                                                                       |                                                                         |                                                          | ? ×                                   |
|-------------------------------------------------------------------------------------------|-------------------------------------------------------------------------|----------------------------------------------------------|---------------------------------------|
| IP Filter List<br>Authentication Methods                                                  | s Tunnel Set                                                            | Filter Acti<br>ting Conr                                 | on  <br>hection Type                  |
| The tunnel<br>IP traffic de<br>list. It takes                                             | endpoint is the tunn<br>estination, as specifie<br>two rules to describ | eling computer c<br>d by the associa<br>e an IPSec tunni | losest to the<br>ted IP filter<br>el. |
| <ul> <li>This rule does not sp</li> <li>The tunnel endpoint</li> <li>0 . 0 . 0</li> </ul> | ecify an IPSec tunne<br>is specified by this [F<br>) . 0                | al)<br>address:                                          |                                       |
| ,                                                                                         |                                                                         |                                                          |                                       |
|                                                                                           |                                                                         |                                                          |                                       |
|                                                                                           |                                                                         |                                                          |                                       |
|                                                                                           | Close                                                                   | Cancel                                                   | Apply                                 |

Select **This rule does not specify an IPSec tunnel**, and then change to **Authentication Methods** page.

| New Rule Properties                                           |                                                                                 | <u>? </u> ×                                                  |
|---------------------------------------------------------------|---------------------------------------------------------------------------------|--------------------------------------------------------------|
| IP Filter List<br>Authentication Methods                      | F<br>Tunnel Setting                                                             | ilter Action                                                 |
| Authentication<br>between comp<br>offered and ac<br>computer. | methods specify how tru<br>outers. These authenticat<br>cepted when negotiating | st is established<br>on methods are<br>security with another |
| Authentication <u>m</u> ethod prefe                           | rence order:                                                                    |                                                              |
| Method<br>Kerberos                                            | Details                                                                         | <u>Add</u>                                                   |
|                                                               |                                                                                 | <u>E</u> dit                                                 |
|                                                               |                                                                                 | <u>R</u> emove                                               |
|                                                               |                                                                                 | Move <u>up</u>                                               |
|                                                               |                                                                                 | Move d <u>o</u> wn                                           |
|                                                               |                                                                                 |                                                              |
|                                                               |                                                                                 |                                                              |
|                                                               |                                                                                 |                                                              |
|                                                               |                                                                                 |                                                              |
|                                                               |                                                                                 |                                                              |
|                                                               | Close Ca                                                                        | ncel <u>Apply</u>                                            |

Select Kerberos, press the Edit button, the Edit Authentication Method Properties dialog is shown.

| Edit Authentication Method Properties                       | <u>?</u> × |
|-------------------------------------------------------------|------------|
| Authentication Method                                       |            |
| The authentication method specifies how trust is establishe | :d         |
| Active Directory <u>default</u> (Kerberos V5 protocol)      |            |
| O Use a certificate from this certification authority (CA): |            |
| Browse                                                      |            |
| Exclude the CA name from the certificate request            |            |
| Enable certificate to account mapping                       |            |
| <ul> <li>Use this string (preshared key):</li> </ul>        | _          |
| 123                                                         | 1          |
|                                                             |            |
| OK Cano                                                     | ;el        |

Select Use this string (preshared key), type the preshared key, we take "123" as an example.

| New Rule Properties                                                                         |                                                                                                    | <u>? ×</u>                                                                                       |
|---------------------------------------------------------------------------------------------|----------------------------------------------------------------------------------------------------|--------------------------------------------------------------------------------------------------|
| IP Filter List<br>Authentication Methods<br>Authentication<br>between com<br>offered and ac | Tunnel Setting<br>Tunnel Setting<br>methods specify how tru:<br>puters. These authenticati<br>ccepted when negotiating | ilter Action<br>Connection Type<br>st is established<br>ion methods are<br>security with another |
| Authentication <u>m</u> ethod prefit                                                        | erence order:<br>Details<br>123                                                                                        | A <u>d</u> d<br><u>E</u> dit<br><u>R</u> emove<br>Move <u>up</u><br>Move d <u>o</u> wn           |
|                                                                                             | Close Ca                                                                                                    | ncel <u>Apply</u>                                                                                |

Press the **Apply** button to save settings and press the **Close** button to close this dialog.

| KernSafe IP Security Poli                             | cy Properties    |                     | <u>?</u> × |  |
|-------------------------------------------------------|------------------|---------------------|------------|--|
| Rules General                                         |                  |                     |            |  |
| Security rules for communicating with other computers |                  |                     |            |  |
| IP Security rules:                                    |                  |                     |            |  |
| IP Filter List                                        | Filter Action    | Authentication      | Tu         |  |
| ✓ KernSafe                                            | Require Security | Preshared Key       | Nc         |  |
| ▲<br>                                                 | it               | Use Add <u>W</u> iz | ▶<br>zard  |  |
|                                                       |                  | OK Car              | ncel       |  |

Check KernSafe in the IP Filter List and then press the  $\mathbf{OK}$  button to continue.

Back to Local Security Settings main interface.

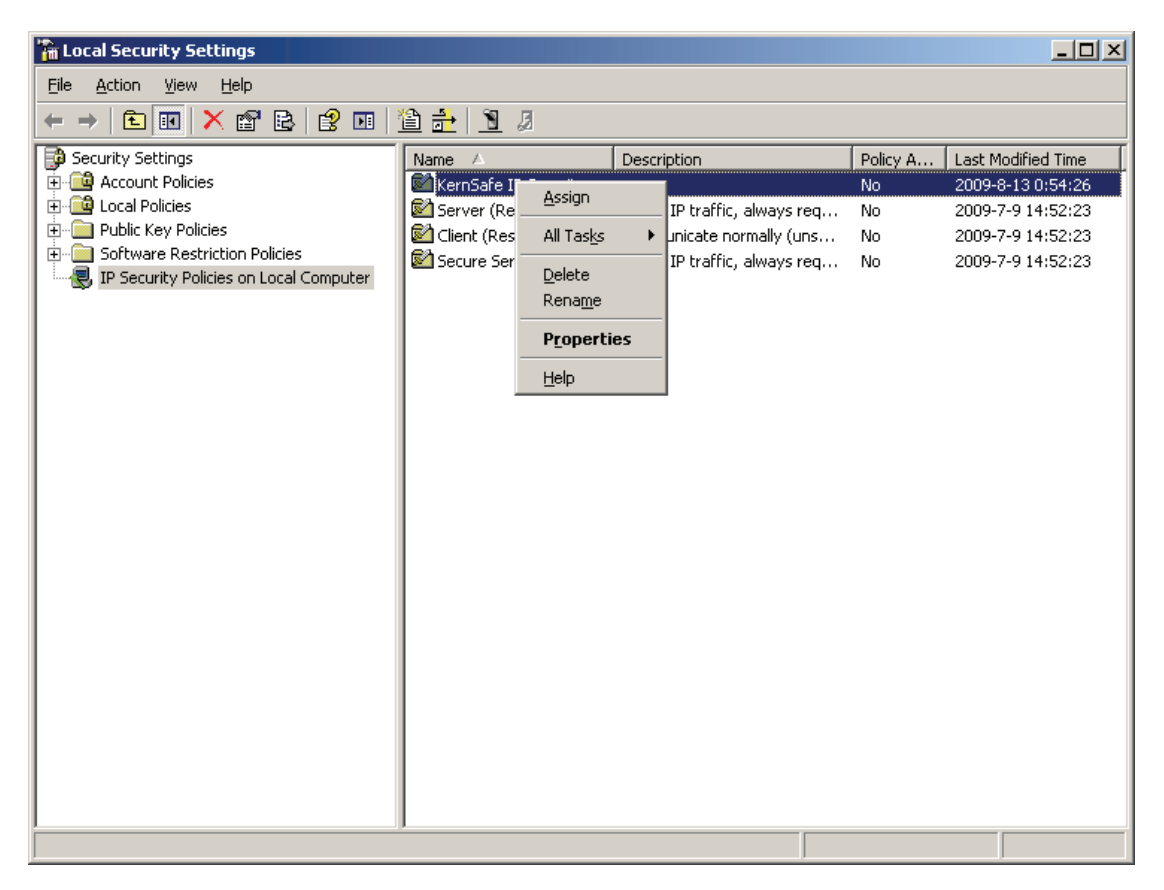

Right click on the **KernSafe IP Security Policy** item and then select Assign to make this item enabled.

#### 3. Client Side Local Security Policy Setting

Open Start -> Control Panel -> Administrative Tools -> Local Security Policy, The Local Security Settings Console is shown.

| Cocal Security Settings                                                                                                    |                                                                                                    |                                                                                                    |                            | _ 🗆 🗵                                                                             |
|----------------------------------------------------------------------------------------------------|----------------------------------------------------------------------------------------------------|----------------------------------------------------------------------------------------------------|----------------------------|-----------------------------------------------------------------------------------|
| <u>File Action View H</u> elp                                                                                                    |                                                                                                    |                                                                                                    |                            |                                                                                   |
|                                                                                                    |                                                                                                    |                                                                                                    |                            |                                                                                   |
| Security Settings<br>Account Policies<br>Dublic Key Policies<br>Software Restriction Policies<br>Decurity Policies on Local Computer | a.<br>Name ▲<br>Server (Request Sec<br>Client (Respond Only)<br>Secure Server (Requi<br>Greate<br>Manac<br>All Tas<br>Refres<br>Export<br>View<br>Arrang<br>Ling uy<br>Help | Description<br>For all IP traffic, always req<br>Communicate normally (uns<br>For all IP traffic, always req<br>Por all IP traffic, always req<br>P Security Policy<br>IP Security Policy<br>IP Security Policy | Policy A<br>No<br>No<br>No | Last Modified Time<br>2009-7-9 14:52:23<br>2009-7-9 14:52:23<br>2009-7-9 14:52:23 |
| Creates an IP Security policy.                                                                                                    | ,                                                                                                    |                                                                                                    |                            |                                                                                   |

IP Security Policies on Local Computer and right click on the blank of the right panel. Then select **Create IP Security Policy**. The **IP Security Policy Wizard** is shown.

| IP Security Policy Wizard |                                                                                                    | ? × |
|---------------------------|----------------------------------------------------------------------------------------------------|-----|
|                           | Welcome to the IP Security Policy<br>Wizard                                                                                                    |     |
|                           | This wizard helps you create an IP Security policy. You will<br>specify the level of security to use when communicating with<br>specific computers or groups of computers (subnets), and for<br>particular IP traffic types. |     |
|                           | To continue, click Next.                                                                                                    |     |
|                           | < Back Next> Canc                                                                                                    | el  |

Press the **Next** button to continue.

Enter IP Security Policy Name

| IP Security Policy Wizard                                                               | ? ×    |
|-----------------------------------------------------------------------------------------|--------|
| IP Security Policy Name<br>Name this IP Security policy and provide a brief description | Ē      |
| Na <u>m</u> e:<br>KernSafe IP Security Policy                                           |        |
| Description:                                                                            |        |
|                                                                                         | ×      |
|                                                                                         |        |
| < <u>B</u> ack <u>N</u> ext >                                                           | Cancel |

Type "KernSafe IP Security Policy".

Press the Next button to continue.

Specify how this policy responds to requests for secure communication.

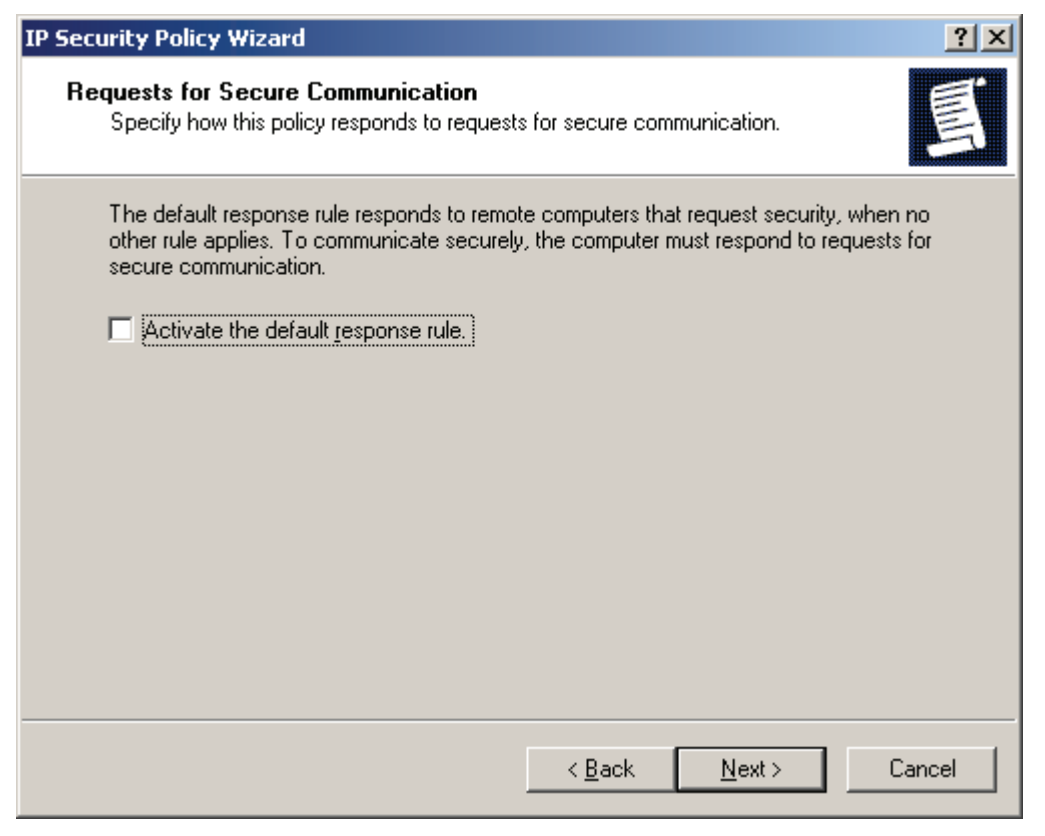

Don't select the "Activate the default response rule".

Press the **Next** button to continue.

Completing the IP Security Policy Wizard.

| IP Security Policy Wizard | ? ×                                                                                                  |
|---------------------------|----------------------------------------------------------------------------------------------------|
|                           | Completing the IP Security Policy<br>Wizard                                                          |
|                           | You have successfully completed specifying the properties<br>for your new IP Security policy.        |
|                           | To edit your IP Security policy now, select the Edit properties<br>check box, and then click Finish. |
|                           | Edit properties                                                                                      |
|                           | To close this wizard, click Finish,                                                                  |
|                           |                                                                                                    |
|                           | < <u>B</u> ack Finish Cancel                                                                         |

Select the Edit properties.

Press the **Finish** button to continue.

The KernSafe IP Security Policy Properties Dialog will be shown.

| KernSafe IP Security Poli | cy Properties             |                        | ? ×                 |
|---------------------------|---------------------------|------------------------|---------------------|
| Rules General             |                           |                        |                     |
| Security rules            | for communicating with ot | her computers          |                     |
| IP Security rules:        |                           |                        | _                   |
| IP Filter List            | Filter Action             | Authentication         | Tu                  |
| Comparise                 | Default Response          | Kerberos               | <n td=""  <=""></n> |
|                           |                           |                        |                     |
|                           |                           |                        |                     |
|                           |                           |                        |                     |
|                           |                           |                        |                     |
|                           |                           |                        |                     |
|                           |                           |                        |                     |
| •                         |                           |                        |                     |
| A <u>d</u> d <u>E</u> c   | it <u>H</u> emove         | 📕 🗖 Use Add <u>W</u> i | zard                |
|                           |                           | OK Car                 | ncel                |

Don't select the Use Add Wizard option.

Press the Add button, the New Rule Properties dialog is shown.

| New Rule Properties                                   | <u>? ×</u>                                      |
|-------------------------------------------------------|-------------------------------------------------|
| Authentication Methods Tur<br>IP Filter List          | nnel Setting Connection Type  <br>Filter Action |
| The selected IP filter list<br>affected by this rule. | t specifies which network traffic will be       |
| IP Filter <u>L</u> ists:                              |                                                 |
| Name                                                  | Description                                     |
|                                                       | Matches all ICMP packets betw                   |
|                                                       | Matches all repackets nom this                  |
| Add <u>E</u> dit                                      | <u>B</u> emove                                  |
| 10                                                    | Cancel Apply                                    |

Press the **Add** button to continue.

Setting IP Filter List.

| IP Filter List          |                                                        |                                                      | ? ×                    |
|-------------------------|--------------------------------------------------------|------------------------------------------------------|------------------------|
| An IP filter list is co | omposed of multiple filters<br>stocols can be combined | s. In this way, multiple su<br>I into one IP filter. | bnets, IP              |
| <u>N</u> ame:           |                                                        |                                                      |                        |
| KernSafe                |                                                        |                                                      |                        |
| Description:            |                                                        |                                                      | <u>A</u> dd            |
|                         |                                                        | <u>^</u>                                             | <u>E</u> dit           |
|                         |                                                        | <b>V</b>                                             | <u>R</u> emove         |
| IP Filter <u>s</u> :    |                                                        |                                                      | Use Add <u>W</u> izard |
| Mirrored Description    | Protocol                                               | Source Port                                          | Destination            |
|                         |                                                        |                                                      |                        |
| <u></u>                 |                                                        | OK                                                   | Cancel                 |

Type the name of IP filter.

Don't select the Use Add Wizard option.

Press the Add button, the IP Filter Properties dialog is shown.

| IP Filter Properties                                   |            |            |             |              | ? ×    |
|--------------------------------------------------------|------------|------------|-------------|--------------|--------|
| Addresses Protocol Descrip                             | otion      |            |             |              |        |
| <u>Source address:</u>                                 |            |            |             |              |        |
| My IP Address                                          |            |            | ·           | •            |        |
|                                                        |            |            |             |              |        |
|                                                        |            |            |             |              |        |
|                                                        |            |            |             |              |        |
| Destination address:                                   |            |            |             | _            |        |
| A specific IP Address                                  |            |            |             | -            |        |
| IP add <u>r</u> ess:                                   | 192        | . 168      | . 0         | . 8          |        |
| Subnet mas <u>k</u> :                                  | 255        | . 255      | . 255       | . 255        |        |
|                                                        |            |            |             |              |        |
| <ul> <li>Mirrored. Match packets addresses.</li> </ul> | with the e | xact oppos | site source | e and destir | nation |
|                                                        |            |            |             |              |        |
|                                                        |            |            |             |              |        |
|                                                        |            |            |             |              |        |
|                                                        |            |            | OK          | Ca           | ancel  |

Select My IP Address in Source address Categories.

Select **A specific IP Address** in **Destination address** categories, and then type the IP address of your server machine.

Select the **Protocol** page to continue.

Set protocol properties.

| IP Filter Properties           | <u>?</u> × |
|--------------------------------|------------|
| Addresses Protocol Description |            |
| Select a protocol type:<br>TCP |            |
| Set the IP protocol port:      | _          |
| Erom any port                  |            |
| F <u>r</u> om this port:       |            |
| ○ <u>I</u> o any port          |            |
| To this port:     3260         |            |
|                                |            |
|                                |            |
|                                |            |
|                                |            |
| OK Can                         | cel        |

Select **TCP** in the **Select a protocol type** categories, and then type **3260** in the **To this port**. Press the **OK** button to continue.

Now we come back to the **IP Filter List** interface.

| IP Filter            | List                                                 |                                                       |                                           | <u>? ×</u>            |
|----------------------|------------------------------------------------------|-------------------------------------------------------|-------------------------------------------|-----------------------|
|                      | An IP filter list is compo<br>addresses and protocol | sed of multiple filters. In<br>s can be combined into | this way, multiple subr<br>one IP filter. | iets, IP              |
| <u>N</u> ame:        |                                                      |                                                       |                                           |                       |
| KernSafe             |                                                      |                                                       |                                           |                       |
| Description          | n:                                                   |                                                       |                                           | <u>A</u> dd           |
|                      |                                                      |                                                       | <u> </u>                                  | <u>E</u> dit          |
|                      |                                                      |                                                       | <b></b>                                   | <u>R</u> emove        |
| IP Filter <u>s</u> : |                                                      |                                                       |                                           | se Add <u>W</u> izard |
| Mirrored             | Description                                          | Protocol                                              | Source Port                               | Destination           |
| Yes                  |                                                      | TCP                                                   | ANY                                       | 3260                  |
|                      |                                                      |                                                       |                                           |                       |
| •                    |                                                      |                                                       |                                           | •                     |
|                      |                                                      |                                                       | ОК                                        | Cancel                |

Press the **OK** button to complete the IP Filter Item creation.

| New Rule Properties                                  | <u>? ×</u>                                  |
|------------------------------------------------------|---------------------------------------------|
| Authentication Methods Tu<br>IP Filter List          | Innel Setting Connection Type Filter Action |
| The selected IP filter lis<br>affected by this rule. | st specifies which network traffic will be  |
| IP Filter <u>L</u> ists:                             |                                             |
| Name                                                 | Description                                 |
| O All ICMP Traffic                                   | Matches all ICMP packets betw               |
| O All IP Traffic                                     | Matches all IP packets from this            |
|                                                      |                                             |
|                                                      |                                             |
|                                                      |                                             |
|                                                      |                                             |
|                                                      |                                             |
|                                                      |                                             |
|                                                      |                                             |
| A <u>d</u> d <u>E</u> dit                            | <u>R</u> emove                              |
|                                                      | ose Cancel Apply                            |

Select the KernSafe IP Filter item we just create. Change to **Filter Action** page.

| New Rule Properties                                 | <u>? ×</u>                                                                            |
|-----------------------------------------------------|---------------------------------------------------------------------------------------|
| Authentication Methods Tu<br>IP Filter List         | innel Setting Connection Type<br>Filter Action                                        |
| The selected filter action for secure network traft | on specifies whether this rule negotiates<br>fic, and how it will secure the traffic. |
| <u>F</u> ilter Actions:                             |                                                                                       |
| Name                                                | Description                                                                           |
| O Permit                                            | Permit unsecured IP packets to                                                        |
| O Request Security (Optional)                       | Accepts unsecured communicat                                                          |
|                                                     | Accepts unsecured communicat                                                          |
| A <u>d</u> d <u>E</u> dit                           | <u>R</u> emove                                                                        |
| Clo                                                 | ose Cancel Apply                                                                      |

Select Require Security.

Change to **Connection Type** page.

| New Rule Properties                      |                   |                  | ? ×                 |
|------------------------------------------|-------------------|------------------|---------------------|
| IP Filter List<br>Authentication Methods | Tunnel Setti      | Filter Actio     | on  <br>ection Type |
| This rule only a<br>This selected typ    | pplies to network | traffic over con | nections of         |
| • All network connections                |                   |                  |                     |
| C Local area network (LAN                | )                 |                  |                     |
| O <u>R</u> emote access                  |                   |                  |                     |
|                                          |                   |                  |                     |
|                                          |                   |                  |                     |
|                                          |                   |                  |                     |
|                                          |                   |                  |                     |
|                                          |                   |                  |                     |
|                                          |                   |                  |                     |
|                                          |                   |                  |                     |
|                                          |                   |                  |                     |
| [                                        | Close             | Cancel           | Apply               |

Select All network connections.

Change to **Tunnel Setting** page.

| New R | ule Prop                                                                                                    | perties                                                     |                                                             |                                       |                                  | ? ×                                |  |  |
|-------|----------------------------------------------------------------------------------------------------|-------------------------------------------------------------|-------------------------------------------------------------|---------------------------------------|----------------------------------|------------------------------------|--|--|
| A     | uthentica                                                                                                    | IP Filter List<br>ation Methods                             | <br>Tunnel Sett                                             | Filt                                  | er Actio<br>Conn                 | n  <br>ection Type                 |  |  |
|       |                                                                                                    | The tunnel endp<br>IP traffic destina<br>list. It takes two | coint is the tunn<br>ation, as specifie<br>rules to describ | eling comp<br>d by the a<br>e an IPSe | outer clo<br>ssociati<br>c tunne | osest to the<br>ed IP filter<br>I. |  |  |
| •     | This rule does not specify an IPSec tunnel.      The tunnel endpoint is specified by this <u>I</u> P address: |                                                             |                                                             |                                       |                                  |                                    |  |  |
|       |                                                                                                    |                                                             | 0                                                           |                                       |                                  |                                    |  |  |
|       |                                                                                                    |                                                             |                                                             |                                       |                                  |                                    |  |  |
|       |                                                                                                    |                                                             |                                                             |                                       |                                  |                                    |  |  |
|       |                                                                                                    | [                                                           | Close                                                       | Cano                                  | el                               | Apply                              |  |  |

Select This rule does not specify an IPSec tunnel. Change to Authentication Methods page.

| New Rule Pro | perties                                     |                                         |                                 | <u>?</u> ×                     |
|--------------|---------------------------------------------|-----------------------------------------|---------------------------------|--------------------------------|
| Authentica   | IP Filter List<br>Authentication Methods    |                                         | Filter Ad<br>g Co               | nnection Type                  |
|              | between comp<br>offered and ac<br>computer. | outers. These authe<br>cepted when nego | intication me<br>tiating securi | thods are<br>ty with another   |
| Authenticati | ion <u>m</u> ethod prefe                    | erence order:                           |                                 |                                |
| Kerberos     |                                             |                                         |                                 | <u>E</u> dit<br><u>R</u> emove |
|              |                                             |                                         |                                 | Move d <u>o</u> wn             |
|              |                                             | Close                                   | Cancel                          | <u>A</u> pply                  |

Select Kerberos.

Press the Edit button, the Edit Authentication Method Properties dialog is shown.

| Edit Authentication Method Properties                                                                               | ? ×  |
|----------------------------------------------------------------------------------------------------|------|
| Authentication Method                                                                                               |      |
| The authentication method specifies how trust is establisher<br>between the computers.                              | ed . |
| C Active Directory default (Kerberos V5 protocol)                                                                   |      |
| O Use a certificate from this certification authority (CA):                                                         |      |
| Browse                                                                                                    |      |
| <ul> <li>Exclude the CA name from the certificate request</li> <li>Enable certificate to account mapping</li> </ul> |      |
| • Use this string (preshared key):                                                                                  |      |
| 123                                                                                                    | A    |
|                                                                                                    |      |
| OK Can                                                                                                    | cel  |

Select **Use this string (preshared key),** then type 123 or other text as password in the input box. Press the **OK** button to apply.

| New Rule Properties                                          |                                                                                    | <u>?</u> ×                                                       |
|--------------------------------------------------------------|------------------------------------------------------------------------------------|------------------------------------------------------------------|
| IP Filter List<br>Authentication Methods                     | Tunnel Setting                                                                     | Filter Action<br>Connection Type                                 |
| Authenticatior<br>between com<br>offered and ac<br>computer. | n methods specify how tru<br>puters. These authentical<br>ccepted when negotiating | ist is established<br>ion methods are<br>g security with another |
| Authentication method prefe                                  | erence order:                                                                      |                                                                  |
| Method                                                       | Details                                                                            | A <u>d</u> d                                                     |
| Preshared Key                                                | 123                                                                                | <u>E</u> dit<br><u>R</u> emove                                   |
|                                                              |                                                                                    | Move <u>up</u><br>Move d <u>o</u> wn                             |
|                                                              |                                                                                    |                                                                  |
|                                                              |                                                                                    |                                                                  |
|                                                              |                                                                                    |                                                                  |
|                                                              | <b>Close</b> Ca                                                                    | ncel <u>Apply</u>                                                |

Press the **Apply** button and then press the **Close** button to close this dialog.

| KernSafe IP Security Po | olicy Properties            |                  | ? ×             |
|-------------------------|-----------------------------|------------------|-----------------|
| Rules General           |                             |                  |                 |
| Security rule           | es for communicating with o | ther computers   |                 |
| IP Security rules:      |                             |                  |                 |
| IP Filter List          | Filter Action               | Authentication   | Tu              |
| ✓ KernSafe              | Require Security            | Preshared Key    | Nc              |
| Oynamic>                | Default Response            | Kerberos         | <n< td=""></n<> |
| ▲<br>                   | dit                         | Use Add <u>W</u> | ▶<br>izard      |
|                         |                             | OK Ca            | incel           |

Select KernSafe IP Filter item and then press the **OK** button.

Back to the Local Security Settings Console main interface

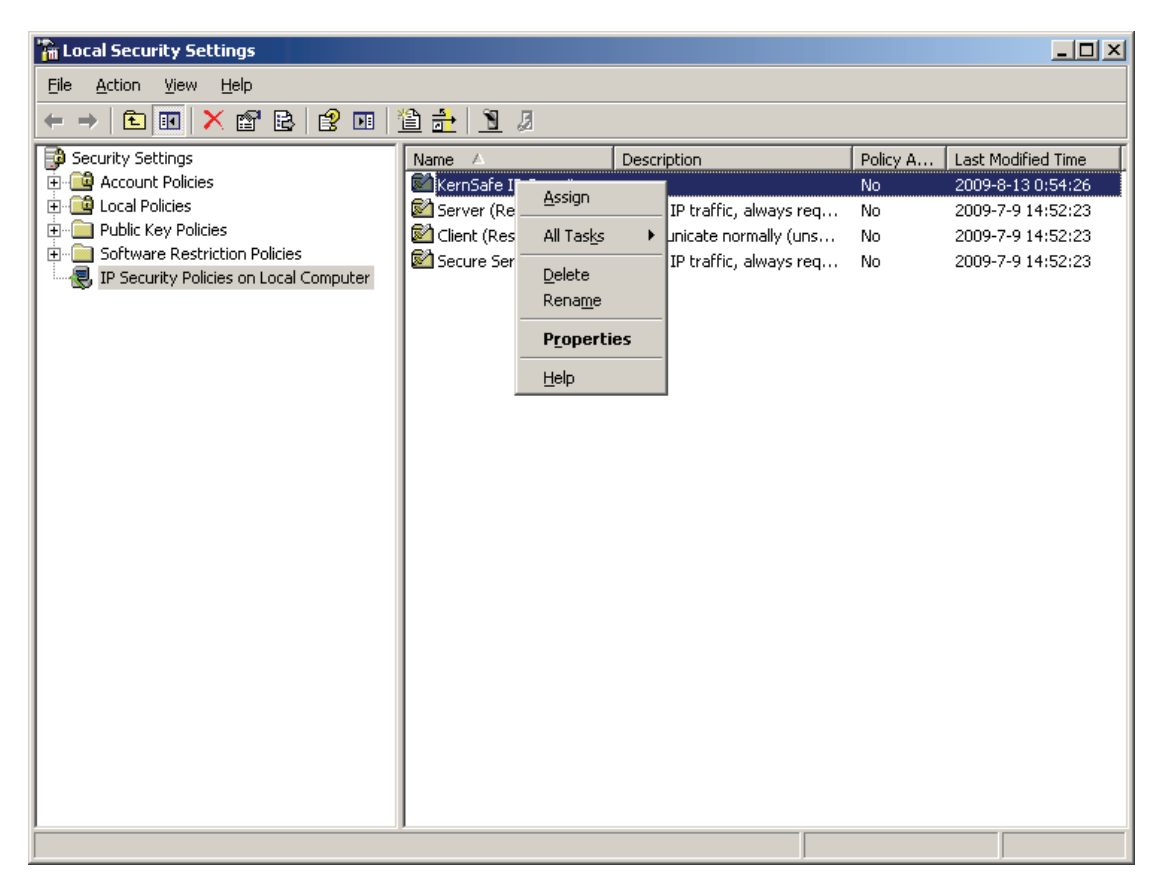

Select **IP Security Polices on Local Computer** and then right click on the blank of right panel. Select the **Assign** menu item in the popup menu to make this item enabled.

#### 4. Logging on to the target

**Open Microsoft Initiator** 

| iSCSI Init                  | iator Prope  | rties     |                |              |                 | ×  |
|-----------------------------|--------------|-----------|----------------|--------------|-----------------|----|
| General                     | Discovery    | Targets P | ersistent Targ | jets   Bound | Volumes/Devic   | es |
| $\lceil \underline{I} $ arg | et Portals — |           |                |              |                 |    |
| Ad                          | dress        | Port      | Adapter        |              | IP Address      |    |
|                             |              |           |                |              |                 |    |
|                             |              |           |                |              |                 |    |
|                             |              |           |                | -            |                 |    |
| <u> </u>                    | Add          |           | <u>R</u> emove | R            | <u>e</u> fresh  |    |
| iSN9                        | Servers —    |           |                |              |                 | 1  |
| Na                          | ime          |           |                |              |                 |    |
|                             |              |           |                |              |                 |    |
|                             |              |           |                |              |                 |    |
|                             |              | 1         |                | 1            |                 |    |
|                             | A <u>d</u> d |           | Remove         | R            | e <u>f</u> resh |    |
|                             |              |           |                |              |                 |    |
|                             |              |           |                |              | 1               |    |
|                             |              |           | UK             | Cancel       | Apply           |    |

Select the Discovery tab page.

Press the **Add** button in the Target Portals, the **Add Target Portal dialog** is shown.

| Add Target Portal                                                                                  |                                                | ×                                  |
|----------------------------------------------------------------------------------------------------|------------------------------------------------|------------------------------------|
| Type the IP address or DNS name a<br>want to add. Click Advanced to sele<br>session to the portal. | nd socket number of<br>ct specific settings fi | the portal you<br>or the discovery |
| IP address or DNS name:                                                                            | <u>P</u> ort:                                  |                                    |
| 192.168.0.8                                                                                        | 3260                                           | <u>A</u> dvanced                   |
|                                                                                                    |                                                |                                    |
|                                                                                                    | OK                                             | Cancel                             |

Type the IP address and port of your server.

Press the **OK** button to continue.

| iSCSI Initiator Properties |              |         |                   |               |               |
|----------------------------|--------------|---------|-------------------|---------------|---------------|
| General                    | Discovery    | Targets | Persistent Target | s   Bound Vo  | lumes/Devices |
| <u> </u>                   | et Portals — |         |                   |               |               |
| Add                        |              | Port    | Adapter           |               | PAddress      |
|                            | . 166.0.8    | 3260    | Derault           |               | Perault       |
|                            | <u>A</u> dd  |         | <u>R</u> emove    | R <u>e</u> fr | resh          |
| iSNS Servers               |              |         |                   |               |               |
| Nar                        | ne           |         |                   |               |               |
|                            |              |         |                   |               |               |
|                            | A <u>d</u> d |         | Remove            | Re <u>f</u> r | resh          |
|                            |              |         |                   |               |               |
|                            |              |         | ОК                | Cancel        | Apply         |

Change to Targets page.

| iSCSI Initiator Properties                                                                                                    | ×                     |  |  |
|----------------------------------------------------------------------------------------------------|-----------------------|--|--|
| General Discovery Targets Persistent Targets                                                                                                    | Bound Volumes/Devices |  |  |
| Select a target and click Log On to access the storage devices for that target. Click details to see information about the sessions, connections and devices for that target. |                       |  |  |
| Targets:                                                                                                    |                       |  |  |
| Name<br>ign 2008-03 com kernsste kernsste test image                                                                                                    | Status                |  |  |
|                                                                                                    |                       |  |  |
| <u>D</u> etails <u>L</u> og O                                                                                                    | n Refresh             |  |  |
| ОК                                                                                                    | Cancel Apply          |  |  |

Select the target in the Targets list, and then press the Log On button.

Then the Log On to Target dialog is shown.

| Log On to Target 🔀                                                                             |  |  |  |
|------------------------------------------------------------------------------------------------|--|--|--|
| Target name:                                                                                   |  |  |  |
| ign.2006-03.com.kernsafe.kernsafe-test.ImageDisk0                                              |  |  |  |
| $\square$ Automatically restore this connection when the system boots                          |  |  |  |
| Enable multi-path                                                                              |  |  |  |
| Only select this option if iSCSI multi-path software is already installed<br>on your computer. |  |  |  |
| Advanced OK Cancel                                                                             |  |  |  |

If your iSCSI target using IP filter authorization, just press the **OK** button to continue.

If your iSCSI target using CHAP user authorization, press the **Advance** button, the **Advanced Settings dialog** is shown.

| Advanced Settings                                                                                                    |  |  |  |
|----------------------------------------------------------------------------------------------------|--|--|--|
| General IPSec                                                                                                    |  |  |  |
| Connect by using                                                                                                    |  |  |  |
| Local <u>a</u> dapter: Default                                                                                                    |  |  |  |
| Source IP: Default                                                                                                    |  |  |  |
| Iarget Portal: Default                                                                                                    |  |  |  |
| CRC / Checksum                                                                                                    |  |  |  |
| □ Data digest □ Header digest                                                                                                    |  |  |  |
| - 🔽 CHAP logon information                                                                                                    |  |  |  |
| CHAP helps ensure data security by providing authentication between<br>a target and an initiator trying to establish a connection. To use it<br>specify the same target CHAP secret that was configured on the target<br>for this initiator. |  |  |  |
| User name: test                                                                                                    |  |  |  |
| Target secret:                                                                                                    |  |  |  |
| Perform mutual authentication                                                                                                    |  |  |  |
| To use mutual CHAP specify an initiator secret on the Initiator Settings<br>page and configure that secret on the target.                                                                                                    |  |  |  |
| OK Cancel Apply                                                                                                    |  |  |  |

Select CHAP login information and type User name and Target secret.

Press the **OK** button to continue.

| iSCSI Initiator Properties                                                                                                    | ×      |
|----------------------------------------------------------------------------------------------------|--------|
| General Discovery Targets Persistent Targets Bound Volumes/De                                                                                                    | evices |
| Select a target and click Log On to access the storage devices for that<br>target. Click details to see information about the sessions, connections a<br>devices for that target. | and    |
| Targets:                                                                                                    |        |
| Name Status                                                                                                    |        |
| iqn.2006-03.com.kernsafe.kernsafe-test.Image Connected                                                                                                    |        |
|                                                                                                    |        |
|                                                                                                    |        |
| <u>D</u> etails <u>Log On</u> R <u>e</u> fresh                                                                                                    |        |
| OK Cancel Ap                                                                                                    | yly    |

When the connection is created, you will see the connection in the Status column. Now, you may operation the iSCSI disk just as a normal disk.

# 5. Effect

TCP/IP online traffic when not using IP SEC.

| Filter: |                 |                 | ▼ Expression Clea <u>r</u> Apply |                                  |  |  |
|---------|-----------------|-----------------|----------------------------------|----------------------------------|--|--|
|         | Source          | Destination     | Protocol                         | Info                             |  |  |
|         | 192.168.159.142 | 192.168.159.131 | iscsi                            | SCSI: Mode Sense(6) LUN: 0x00    |  |  |
|         | 192.168.159.131 | 192.168.159.142 | iscsı                            | SCSI: Data In LUN: 0x00 (Mode Se |  |  |
|         | 192.168.159.142 | 192.168.159.131 | iscsi                            | SCSI: Read Capacity(10) LUN: 0x0 |  |  |
|         | 192.168.159.131 | 192.168.159.142 | iscsi                            | SCSI: Data In LUN: 0x00 (Read Ca |  |  |
|         | 192.168.159.142 | 192.168.159.131 | iscsi                            | SCSI: Read(10) LUN: 0x00 (LBA: 0 |  |  |
|         | 192.168.159.131 | 192.168.159.142 | iscsi                            | SCSI: Data In LUN: 0x00 (Read(10 |  |  |
|         | 192.168.159.142 | 192.168.159.131 | iscsı                            | SCSI: Read(10) LUN: 0x00 (LBA: 0 |  |  |
|         | 192.168.159.131 | 192.168.159.142 | iscsi                            | SCSI: Data In LUN: 0x00 (Read(10 |  |  |
|         | 192.168.159.142 | 192.168.159.131 | iscsı                            | SCSI: Read Capacity(10) LUN: 0x0 |  |  |
|         | 192.168.159.131 | 192.168.159.142 | iscsi                            | SCSI: Data In LUN: 0x00 (Read Ca |  |  |
|         | 192.168.159.142 | 192.168.159.131 | iscsı                            | SCSI: Read(10) LUN: 0x00 (LBA: 0 |  |  |
|         | 192.168.159.131 | 192.168.159.142 | iscsı                            | SCSI: Data In LUN: 0x00 (Read(10 |  |  |
|         | 192.168.159.142 | 192.168.159.131 | iscsı                            | SCSI: Read(10) LUN: 0x00 (LBA: 0 |  |  |
|         | 192.168.159.131 | 192.168.159.142 | iscsı                            | SCSI: Data IN LUN: 0x00 (Read(10 |  |  |
|         | 192.168.159.142 | 192.168.159.131 | iscsi                            | SCSI: Read Capacity(10) LUN: 0x0 |  |  |
|         | 192.168.159.131 | 192.168.159.142 | iscsı                            | SCSI: Data In LUN: 0x00 (Read Ca |  |  |

We will "see" all the information when initiators communication with targets.

TCP/IP online traffic when using IP SEC.

| Filter: |                 |                 |          | ▼ Expression Clea <u>r</u> Apply |  |  |
|---------|-----------------|-----------------|----------|----------------------------------|--|--|
|         | Source          | Destination     | Protocol | Info                             |  |  |
|         | 195.108.128.131 | 192.108.109.142 | ESP      | ESB (SBI=0X88113C/0)             |  |  |
|         | 192.168.159.131 | 192.168.159.142 | ESP      | ESP (SPI=0x88ff3c70)             |  |  |
|         | 192.168.159.131 | 192.168.159.142 | ESP      | ESP (SPI=0x88ff3c70)             |  |  |
|         | 192.168.159.131 | 192.168.159.142 | ESP      | ESP (SPI=0x88ff3c70)             |  |  |
|         | 192.168.159.131 | 192.168.159.142 | ESP      | ESP (SPI=0x88ff3c70)             |  |  |
|         | 192.168.159.142 | 192.168.159.131 | ESP      | ESP (SPI=0x572fd6f8)             |  |  |
|         | 192.168.159.142 | 192.168.159.131 | ESP      | ESP (SPI=0x572fd6f8)             |  |  |
|         | 192.168.159.142 | 192.168.159.131 | ESP      | ESP (SPI=0x572fd6f8)             |  |  |
|         | 192.168.159.142 | 192.168.159.131 | ESP      | ESP (SPI=0x572fd6f8)             |  |  |
|         | 192.168.159.131 | 192.168.159.142 | ESP      | ESP (SPI=0x88ff3c70)             |  |  |
|         | 192.168.159.131 | 192.168.159.142 | ESP      | ESP (SPI=0x88ff3c70)             |  |  |
|         | 192.168.159.131 | 192.168.159.142 | ESP      | ESP (SPI=0x88ff3c70)             |  |  |
|         | 192.168.159.131 | 192.168.159.142 | ESP      | ESP (SPI=0x88ff3c70)             |  |  |
|         | 192.168.159.131 | 192.168.159.142 | ESP      | ESP (SPI=0x88ff3c70)             |  |  |
|         | 192.168.159.131 | 192.168.159.142 | ESP      | ESP (SPI=0x88ff3c70)             |  |  |
|         | 192.168.159.131 | 192.168.159.142 | ESP      | ESP (SPI=0x88ff3c70)             |  |  |
|         | 192.168.159.142 | 192.168.159.131 | ESP      | ESP (SPI=0x572fd6f8)             |  |  |
| •       |                 |                 |          |                                  |  |  |

All the information is encrypted.